# DUO를 사용하여 ISE 3.3 기본 Multi-factor Authentication 구성

| 모 | ÷L |
|---|----|
| ヿ | ΛΓ |

소개 <u>사전 요구 사항</u> 요구 사항 <u>사용되는 구성 요소</u> 구성 <u>순서도</u> 설정 <u>보호할 애플리케이션 선택</u> <u>ISE를 Active Directory와 통합</u> <u>Open API 활성화</u> <u>MFA ID 소스 사용</u> <u>MFA 외부 ID 소스 구성</u> <u>DUO에 사용자 등록</u> <u> 정책 집합 구성</u> 제한 사항 다음을 확인합니다. 문제 해결

### 소개

이 문서에서는 ISE(Identity Services Engine) 3.3 패치 1을 DUO와 통합하여 다단계 인증을 수행하는 방법에 대해 설명합니다. 버전 3.3 패치 1 ISE에서 DUO 서비스와의 네이티브 통합을 구성할 수 있으므로 인증 프록시가 필요하지 않습니다.

### 사전 요구 사항

### 요구 사항

Cisco에서는 다음 항목에 대한 기본 지식을 갖춘 것을 권장합니다.

- ISE
- DUO

### 사용되는 구성 요소

이 문서의 정보는 다음을 기반으로 합니다.

• Cisco ISE 버전 3.3 패치 1

- DUO
- Cisco ASA 버전 9.16(4)
- Cisco Secure Client 버전 5.0.04032

이 문서의 정보는 특정 랩 환경의 디바이스를 토대로 작성되었습니다. 이 문서에 사용된 모든 디바 이스는 초기화된(기본) 컨피그레이션으로 시작되었습니다. 현재 네트워크가 작동 중인 경우 모든 명령의 잠재적인 영향을 미리 숙지하시기 바랍니다.

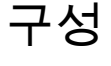

### 순서도

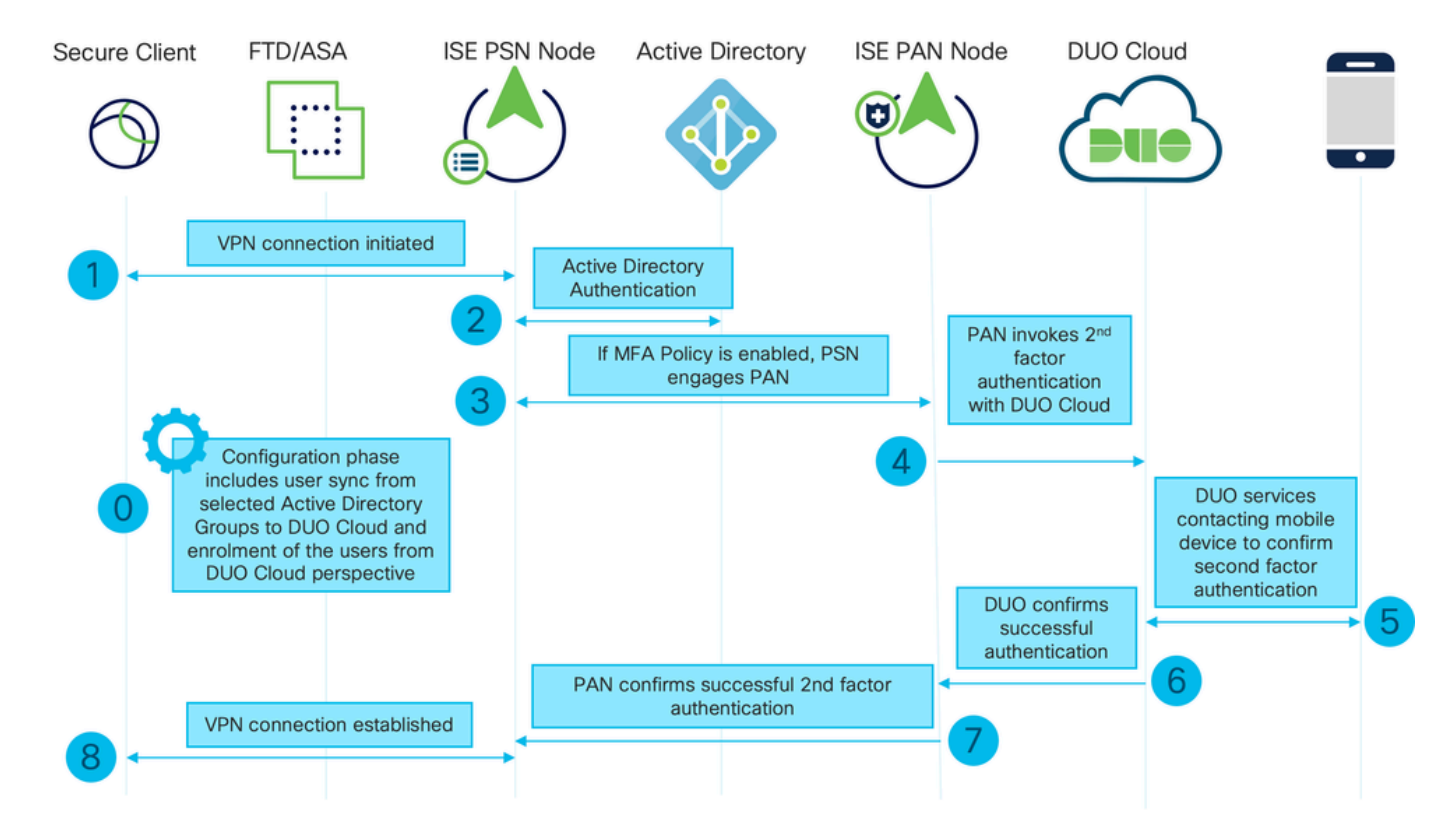

순서도

#### 단계

0. 컨피그레이션 단계에서는 사용자가 동기화되는 Active Directory 그룹을 선택하고 MFA 마법사가 완료되면 동기화가 수행됩니다. 두 단계로 구성되어 있습니다. Active Directory에 대한 조회를 통해 사용자 및 특정 특성 목록을 가져옵니다. Admin API를 사용하여 DUO Cloud를 호출하면 사용자를 해당 위치로 푸시할 수 있습니다. 관리자는 사용자를 등록해야 합니다. 등록에는 사용자가 Duo Push로 원탭 인증을 사용할 수 있도록 하는 Duo Mobile의 사용자를 활성화하는 선택적 단계가 포 함될 수 있습니다

1. VPN 연결이 시작되고, 사용자가 사용자 이름 및 비밀번호를 입력하고 OK(확인)를 클릭합니다. 네트워크 디바이스가 RADIUS 액세스 요청을 PSN으로 전송

2. PSN 노드가 Active Directory를 통해 사용자를 인증합니다.

3. 인증이 성공하고 MFA 정책이 구성된 경우 PSN은 PAN을 사용하여 DUO 클라우드에 연결합니 다

4. 인증 API를 사용하여 DUO 클라우드를 호출하면 DUO를 사용하여 2단계 인증이 호출됩니다

5. 2단계 인증이 수행됩니다. 사용자가 2단계 인증 프로세스 완료

6. DUO는 2단계 인증 결과로 PAN에 응답합니다.

7. PAN이 2단계 인증 결과로 PSN에 응답합니다.

8. 액세스 수락이 네트워크 장치로 전송되면 VPN 연결이 설정됩니다.

설정

보호할 애플리케이션 선택

DUO Admin Dashboard(DUO 관리 대시보드) https://admin.duosecurity.com/login<u>으로 이동합니다</u>. 관리자 자격 증명으로 로그인합니다.

Dashboard(대시보드) > Applications(애플리케이션) > Protect an Application(애플리케이션 보호)으 로 이동합니다. Auth API(인증 API)를 찾고 Protect(보호)를 선택합니다.

| Dashboard   Device Insight   Device Insight   Policies   Applications   Applications   Protect an Applications   Applications   Applications </th <th>citada DUO</th> <th></th> <th>Q Search</th> <th>Account   @</th> <th>)ныр Д</th> <th>Eugene Korneychuk</th>                                                                                                    | citada DUO                                        |                                                                          | Q Search        | Account   @ | )ныр Д       | Eugene Korneychuk |
|----------------------------------------------------------------------------------------------------|---------------------------------------------------|--------------------------------------------------------------------------|-----------------|-------------|--------------|-------------------|
| Policies     Auth API       Applications     Application Type       Protect an Application     Protection Type       Auth API     Documentation Cf       Auth API     Protect                                                                                                    | Dashboard<br>Device Insight V                     | Dashboard > Applications > Protect an Application Protect an Application |                 |             |              |                   |
| Applications     Application     Protection Type       Protect an<br>Application     Auphication Prove     2FA     Documentation of protect                                                                                                    | Policies ~                                        | Auth AP(                                                                 |                 |             |              |                   |
| Protect an<br>Application     Number of the second second secon | Applications ^                                    | Application                                                              | Protection Type |             |              |                   |
|                                                                                                    | Protect an<br>Application<br>Authentication Proxy | DUO Auth API                                                             | 2FA             | D           | ocumentation | Cf Protect        |

인증 API 1

### 통합 키 및 비밀 키를 기록해 둡니다.

|                           |   |                                |                                                                     |      |   | Q Search |  | Cisco | (?) Help       | Q Eugene Korneychuk |  |  |  |  |
|---------------------------|---|--------------------------------|---------------------------------------------------------------------|------|---|----------|--|-------|----------------|---------------------|--|--|--|--|
| Dashboard                 |   | Dashboard > Applications > Aut | th API                                                              |      |   |          |  |       |                |                     |  |  |  |  |
| Device Insight 🗸 🗸        | ~ | Auth API                       |                                                                     |      |   |          |  | Aut   | entication Log | Bemove Application  |  |  |  |  |
| Policies ~                | ~ | See the Auth API documentation | API documentation Cf to integrate Duo into your custom application. |      |   |          |  |       |                |                     |  |  |  |  |
| Applications ^            | ^ | Details                        |                                                                     |      |   |          |  |       |                | Reset Secret Key    |  |  |  |  |
| Protect an<br>Application |   | Integration key                | DINKD56VTRA7ZUF69093                                                | Сору | ] |          |  |       |                |                     |  |  |  |  |
| Authentication Proxy      | У | Secret key                     | •••••₩YBR                                                           | Сору |   |          |  |       |                |                     |  |  |  |  |
| Single Sign-On V          | ~ |                                | Don't write down your secret key or share it with anyone.           |      |   |          |  |       |                |                     |  |  |  |  |
| Users 🗸                   | ~ | API hostname                   | api-b6eff8c5.duosecurity.com                                        | Сору |   |          |  |       |                |                     |  |  |  |  |
| Groups 🗸                  | ~ |                                |                                                                     |      |   |          |  |       |                |                     |  |  |  |  |

인증 API 2

Dashboard(대시보드) > Applications(애플리케이션) > Protect an Application(애플리케이션 보호)으 로 이동합니다. Admin API를 찾고 Protect(보호)를 선택합니다. ✤ 참고: 소유자 역할을 가진 관리자만 Duo Admin(듀오 관리) 패널에서 관리 API 응용 프로그램 을 만들거나 수정할 수 있습니다.

| entes DUS                                         |                                                                          | Q Search        | Account   ⑦ Help 久 Eugene Korneychuk |
|---------------------------------------------------|--------------------------------------------------------------------------|-----------------|--------------------------------------|
| Dashboard<br>Device Insight V                     | Datibuti > Accelerations > Protect an Application Protect an Application |                 |                                      |
| Policies ~                                        | Admin API                                                                |                 |                                      |
| Applications ^                                    | Application                                                              | Protection Type |                                      |
| Protect an<br>Application<br>Authentication Proxy | Admin API                                                                |                 | Documentation Cf Protect             |
| 인증 API 1                                          |                                                                          |                 |                                      |

### 통합 키 및 비밀 키와 API 호스트 이름을 기록해 둡니다.

| cisco DUO            |                                         |                                                           |              | Q Search                                           | Account   ⑦ Help | Q Eugene Korneychuk |  |  |  |  |  |  |  |  |
|----------------------|-----------------------------------------|-----------------------------------------------------------|--------------|----------------------------------------------------|------------------|---------------------|--|--|--|--|--|--|--|--|
| Dashboard            | Dashboard > Applications > Applications | Imin API                                                  |              |                                                    |                  |                     |  |  |  |  |  |  |  |  |
| Device Insight V     | Admin API                               | Admin API                                                 |              |                                                    |                  |                     |  |  |  |  |  |  |  |  |
| Policies ~           | Setup instructions are in the           | Instructions are in the Admin API documentation [5].      |              |                                                    |                  |                     |  |  |  |  |  |  |  |  |
| Applications         | The Admin API allows you to p           | rogrammatically create, retrieve, update, and delete u    | sers, phones | , hardware tokens, admins, applications, and more. |                  |                     |  |  |  |  |  |  |  |  |
| Protect an           | Details                                 |                                                           |              |                                                    |                  | Reset Secret Key    |  |  |  |  |  |  |  |  |
| Authentication Proxy | Integration key                         | DIR8TZBBAUXURIDPZKZ8                                      | Сору         |                                                    |                  |                     |  |  |  |  |  |  |  |  |
| Single Sign-On 🗸     | Secret key                              | •••••pktf                                                 | Сору         |                                                    |                  |                     |  |  |  |  |  |  |  |  |
| Users ~              |                                         | Don't write down your secret key or share it with anyone. |              |                                                    |                  |                     |  |  |  |  |  |  |  |  |
| Groups ~             | API hostname                            | api-b6eff8c5.duosecurity.com                              | Сору         |                                                    |                  |                     |  |  |  |  |  |  |  |  |

관리 API 2

API 권한 구성

Dashboard(대시보드) > Applications(애플리케이션) > Application(애플리케이션)으로 이동합니다. Admin API를 선택합니다.

Grant Read Resource(읽기 리소스 허용) 및 Grant Write Resource Permissions(쓰기 리소스 권한 부여)를 선택합니다. Save Changes(변경 사항 저장)를 클릭합니다.

| Groups                | ~ | API hostname | api-b6eff8c5.duosecurity.com                                                                                               | Сору                                                |  |  |  |  |  |  |
|-----------------------|---|--------------|----------------------------------------------------------------------------------------------------|-----------------------------------------------------|--|--|--|--|--|--|
| Endpoints             | ~ |              |                                                                                                    |                                                     |  |  |  |  |  |  |
| 2FA Devices           | ~ | Settings     |                                                                                                    |                                                     |  |  |  |  |  |  |
| Administrators        | ~ | Туре         | Admin API                                                                                                    |                                                     |  |  |  |  |  |  |
| Trusted Endpoints     |   |              |                                                                                                    |                                                     |  |  |  |  |  |  |
| Trust Monitor         | ~ | Name         | Admin API                                                                                                    |                                                     |  |  |  |  |  |  |
| Reports               | ~ |              | Duo Push users will see this when approving transactions.                                                                  |                                                     |  |  |  |  |  |  |
| Settings              |   |              |                                                                                                    |                                                     |  |  |  |  |  |  |
| Billing               | ~ | Permissions  | Grant administrators Permit this Admin API application to add, modify, and delete administrators and administrative units. |                                                     |  |  |  |  |  |  |
| You're using the new  |   |              | Grant read information                                                                                                    |                                                     |  |  |  |  |  |  |
| Admin Panel menu and  | d |              | Permit this Admin API application to read information and statis                                                           | stics generally used for reporting purposes.        |  |  |  |  |  |  |
| left-side navigation. |   |              | Grant applications                                                                                                    |                                                     |  |  |  |  |  |  |
| Provide feedback      |   |              | Permit this Admin API application to add, modify, and delete ap                                                            | oplications.                                        |  |  |  |  |  |  |
|                       |   |              | Grant settings                                                                                                    |                                                     |  |  |  |  |  |  |
|                       |   |              | Permit this Admin API application to read and update global ac                                                             | count settings.                                     |  |  |  |  |  |  |
|                       |   |              | Grant read log                                                                                                    |                                                     |  |  |  |  |  |  |
|                       |   |              | Permit this Admin API application to read logs.                                                                            |                                                     |  |  |  |  |  |  |
|                       |   |              | Grant read resource                                                                                                    |                                                     |  |  |  |  |  |  |
|                       |   |              | Permit this Admin API application to read resources such as us                                                             | ers, phones, and hardware tokens.                   |  |  |  |  |  |  |
|                       |   |              | Grant write resource                                                                                                    |                                                     |  |  |  |  |  |  |
|                       |   | l            | Permit this Admin API application to add, modify, and delete re                                                            | sources such as users, phones, and hardware tokens. |  |  |  |  |  |  |

관리 API 3

### ISE를 Active Directory와 통합

1. Administration(관리) > Identity Management(ID 관리) > External Identity Stores(외부 ID 저장소) > Active Directory > Add(추가)로 이동합니다. 가입 포인트 이름, Active Directory 도메인을 입력하 고 Submit(제출)을 클릭합니다.

| ≡ :8 | Identity Services Engine          | Administration / Identity Management           | ۵ ۵ | ) (?) | <b>C</b> |
|------|-----------------------------------|------------------------------------------------|-----|-------|----------|
| щ    | Identities Groups External Identi | ity Sources Identity Source Sequences Settings |     |       |          |
|      |                                   |                                                |     |       |          |
| 15   | External Identity Sources         | Connection                                     |     |       |          |
| ×    | > Certificate Authenticat         | * Join Point Name example ()                   |     |       |          |
| 0    | > C Active Directory              | Active Directory     example.com               |     |       |          |
| 80   | > 🛅 MFA                           | Domain                                         |     |       |          |
| ril. | > 🛅 Identity Sync                 |                                                |     |       |          |
|      | > 🗂 LDAP                          |                                                |     |       |          |
| (?)  |                                   |                                                |     |       |          |
|      | RADIUS Token                      |                                                |     |       |          |
|      | SAML Id Providers                 |                                                |     |       |          |
|      | Social Login                      |                                                |     |       |          |
|      | > 🛅 REST                          |                                                |     |       |          |
|      |                                   |                                                |     |       |          |
|      |                                   |                                                |     |       |          |
|      |                                   | Su                                             | mit |       | ancel    |

2. 모든 ISE 노드를 이 Active Directory 도메인에 가입시키라는 메시지가 표시되면 Yes(예)를 클릭 합니다.

# (i) Information

Would you like to Join all ISE Nodes to this Active Directory Domain?

No Yes

Х

Active Directory 2

3. AD 사용자 이름 및 암호를 입력하고 확인을 클릭합니다.

## Join Domain

Please specify the credentials required to Join ISE node(s) to the Active Directory Domain.

|            | * AD User Name (i)<br>* Password | Administrator |    |
|------------|----------------------------------|---------------|----|
| Specify Or | ganizational Unit 🕡              |               |    |
|            | Store Credentials 🥡              | Cancel        | ок |

Active Directory 3

ISE에서 도메인 액세스에 필요한 AD 계정은 다음 중 하나를 가질 수 있습니다.

• 각 도메인의 도메인 사용자 권한에 워크스테이션 추가

• ISE 시스템의 계정이 ISE 시스템을 도메인에 조인하기 전에 생성된 각 컴퓨터 컨테이너에서 컴퓨터 개체 만들기 또는 컴퓨터 개체 삭제 권한

참고: Cisco는 ISE 계정에 대한 잠금 정책을 비활성화하고 해당 계정에 잘못된 비밀번호가 사용되는 경우 관리자에게 알림을 전송하도록 AD 인프라를 구성하는 것을 권장합니다. 잘못된 비밀번호를 입력하면 ISE는 필요한 경우 머신 계정을 생성하거나 수정하지 않으므로 모든 인증을 거부할 수 있습니다.

#### 4. AD 작동 상태

| Connection Allowed Domains |               |           | PassivelD      | Groups    | Attributes | s Advanced Settings |                         |
|----------------------------|---------------|-----------|----------------|-----------|------------|---------------------|-------------------------|
| * Join F                   | Point Name    | example   |                |           | (          | D                   |                         |
| * Active Directory Domain  |               |           | om             |           | (          | D                   |                         |
| + Join                     | + Leave A     | Test User | Diagnostic Too | Refres    | sh Table   |                     |                         |
|                            | ISE Node      | ~         | ISE Node R     | . Status  |            | Domain Controller   | Site                    |
|                            | ise331.exampl | e.com     | PRIMARY        | 🛛 Opera   | ntional    | WIN2022.example.com | Default-First-Site-Name |
|                            | ise332.exampl | e.com     | SECONDARY      | Y 🔽 Opera | ational    | WIN2022.example.com | Default-First-Site-Name |
|                            |               |           |                |           |            |                     |                         |

Active Directory 4

5. 그룹 > 추가 > 디렉토리에서 그룹 선택 > 그룹 검색으로 이동합니다. 이 이미지에 표시된 대로 선 택한 AD 그룹(사용자 동기화 및 권한 부여 정책에 사용됨)에 대한 확인란을 선택합니다.

### Select Directory Groups

This dialog is used to select groups from the Directory.

| D                                                                                                    | omain          | example.com                            |           |                                         |              |  |
|----------------------------------------------------------------------------------------------------|----------------|----------------------------------------|-----------|-----------------------------------------|--------------|--|
|                                                                                                    | Name<br>Filter | * Si                                   | D *<br>er | Type <sub>ALL</sub><br>Filter           |              |  |
|                                                                                                    |                | Retrieve Groups 50 Groups Retrie       | eved.     |                                         |              |  |
|                                                                                                    | Na             | me                                     | ^         | Group SID                               | Group Type   |  |
|                                                                                                    | exa            | mple.com/Users/Cert Publishers         |           | S-1-5-21-4068818894-3653102275-25587130 | DOMAIN LOCAL |  |
|                                                                                                    | exa            | mple.com/Users/Cloneable Domain Contro | llers     | S-1-5-21-4068818894-3653102275-25587130 | GLOBAL       |  |
| <ul> <li>Image: A start of the start of the start of</li></ul> | exa            | mple.com/Users/DUO Group               |           | S-1-5-21-4068818894-3653102275-25587130 | GLOBAL       |  |
|                                                                                                    | exa            | mple.com/Users/Denied RODC Password I  | Re        | S-1-5-21-4068818894-3653102275-25587130 | DOMAIN LOCAL |  |
|                                                                                                    | exa            | mple.com/Users/DnsAdmins               |           | S-1-5-21-4068818894-3653102275-25587130 | DOMAIN LOCAL |  |
|                                                                                                    | exa            | mple.com/Users/DnsUpdateProxy          |           | S-1-5-21-4068818894-3653102275-25587130 | GLOBAL       |  |
|                                                                                                    | exa            | mple.com/Users/Domain Admins           |           | S-1-5-21-4068818894-3653102275-25587130 | GLOBAL       |  |
|                                                                                                    | exa            | mple.com/Users/Domain Computers        |           | S-1-5-21-4068818894-3653102275-25587130 | GLOBAL       |  |
|                                                                                                    | exa            | mple.com/Users/Domain Controllers      |           | S-1-5-21-4068818894-3653102275-25587130 | GLOBAL       |  |
|                                                                                                    | exa            | mple.com/Users/Domain Guests           |           | S-1-5-21-4068818894-3653102275-25587130 | GLOBAL       |  |
|                                                                                                    | exa            | mple.com/Users/Domain Users            |           | S-1-5-21-4068818894-3653102275-25587130 | GLOBAL       |  |
| $\square$                                                                                                    | exa            | mple.com/Users/Enterprise Admins       |           | S-1-5-21-4068818894-3653102275-25587130 | UNIVERSAL    |  |

Cancel

ОК

Active Directory 5

6. 검색된 AD 그룹을 저장하려면 저장을 클릭합니다.

| Connec | tion Allowed Domains    | PassiveID Groups    | Attributes   | Advanced Settings             |
|--------|-------------------------|---------------------|--------------|-------------------------------|
| 0 Edit | + Add 🗸 🍵 Delete Grou   | p Update SID Values |              |                               |
|        | Name                    | ^                   | SID          |                               |
|        | example.com/Users/DUO G | àroup               | S-1-5-21-406 | 8818894-3653102275-2558713077 |

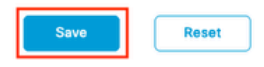

Active Directory 6

Open API 활성화

Administration(관리) > System(시스템) > Settings(설정) > API Settings(API 설정) > API Service Settings(API 서비스 설정)로 이동합니다. Open API를 활성화하고 Save를 클릭합니다.

|                       | Identity Services Eng                                                                                                    | ine                                                                   |                                                                  |                                | Administr                                            | ration / System  |              |          | Q     | <b>A</b> 0 | С   А |  |
|-----------------------|----------------------------------------------------------------------------------------------------|-----------------------------------------------------------------------|------------------------------------------------------------------|--------------------------------|------------------------------------------------------|------------------|--------------|----------|-------|------------|-------|--|
| н                     | Deployment Licensing                                                                                                    | Certificates Logging                                                  | Maintenance                                                      | Upgrade                        | Health Checks                                        | Backup & Restore | Admin Access | Settings |       |            |       |  |
| 王<br>同<br>火<br>日<br>一 | Client Provisioning<br>FIPS Mode<br>Security Settings<br>Alarm Settings<br>General MDM / UEM Settings<br>Posture<br>Profiling | API Settings<br>Overview API Servic<br>API Service Sett<br>ERS (Read/ | e Settings API Ga<br>ngs for Primary Au<br>Write)<br>tead/Write) | teway Settings<br>dministratio | n Node                                               |                  |              |          |       |            |       |  |
| ?                     | Protocols<br>Endpoint Scripts                                                                                                 | > Y API Service Sett                                                  | ing for All Other N                                              | odes                           |                                                      |                  |              |          |       |            |       |  |
|                       | Proxy<br>SMTP Server<br>SMS Gateway<br>System Time                                                                            | ERS (Read)                                                            | tead)                                                            |                                |                                                      |                  |              |          |       |            |       |  |
|                       | API Settings<br>Data Connect                                                                                                  | ✓ CSRF Check ( or                                                     | ly for ERS Settings                                              | )                              |                                                      |                  |              |          |       |            |       |  |
|                       | Network Success Diagnostics                                                                                                   | C Enable CSRF Check     Disable CSRF For I                            | for Enhanced Security<br>RS Request (compatibl                   | (Not compatible with ERS clie  | le with pre ISE 2.3 Clie<br>ents older than ISE 2.3) | nts)             |              |          |       |            |       |  |
|                       | DHCP & DNS Services<br>Max Sessions<br>Light Data Distribution<br>Endpoint Replication<br>Interactive Features                |                                                                       |                                                                  |                                |                                                      |                  |              |          | Reset |            | Save  |  |

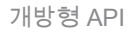

#### MFA ID 소스 사용

Administration(관리) > Identity Management(ID 관리) > Settings(설정) > External Identity Sources Settings(외부 ID 소스 설정)로 이동합니다. MFA를 활성화하고 Save(저장)를 클릭합니다.

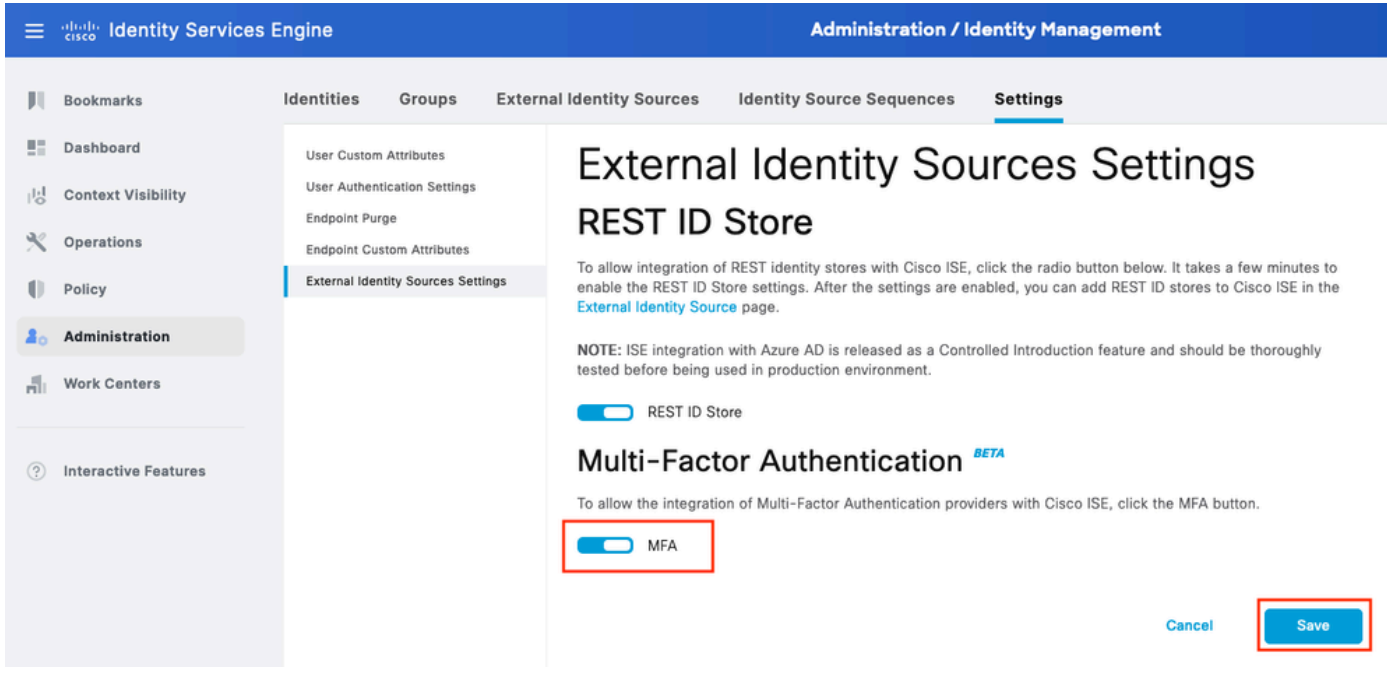

ISE MFA 1

### MFA 외부 ID 소스 구성

Administration(관리) > Identity Management(ID 관리) > External Identity Sources(외부 ID 소스)로 이동합니다. Add를 클릭합니다. Welcome(시작) 화면에서 Let's Do It(시작하겠습니다)을 클릭합니 다.

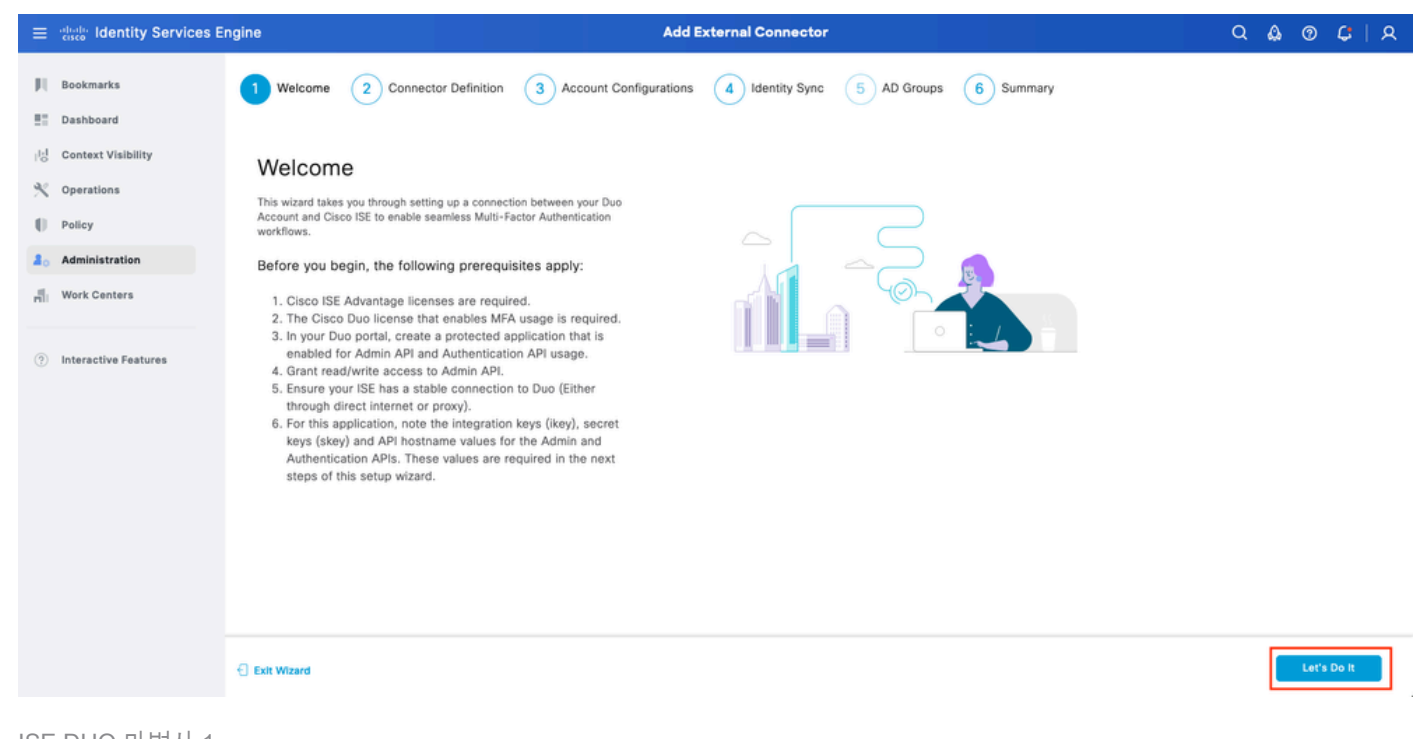

ISE DUO 마법사 1

### 다음 화면에서 Connection Name(연결 이름)을 구성하고 Next(다음)를 클릭합니다.

| ≡                 | dentity Services E                                                           | ngine Add External Connector                                                                                                    | ۹ (  | ۞ | <b>G</b> | <u>م</u> |
|-------------------|------------------------------------------------------------------------------|----------------------------------------------------------------------------------------------------|------|---|----------|----------|
| н<br>в            | Bookmarks<br>Dashboard                                                       | Welcome Connector Definition 3 Account Configurations 4 Identity Sync 5 AD Groups 6 Summary                                         |      |   |          |          |
| 18<br>火<br>日<br>品 | Context Visibility<br>Operations<br>Policy<br>Administration<br>Work Centers | Define the Connection Exter a name and description for your connection. Description Description Description Description Description |      |   |          |          |
| ۲                 | Interactive Features                                                         |                                                                                                    |      |   |          |          |
|                   |                                                                              | Exit Wizard                                                                                                    | Back |   | Next     |          |

ISE DUO 마법사 2

보호할 애플리케이션 선택 단계에서 API 호스트 이름, 관리 API 통합 및 비밀 키, 인증 API 통합 및 비밀 키의 값을 구성합니다(S).

| $\equiv \frac{1}{1000}$ Identity Services E                                                                                                    | ingine Add External Connector                                                                                                    | ۹    | ۵       | 0 | ¢   | ۹        |
|----------------------------------------------------------------------------------------------------|----------------------------------------------------------------------------------------------------|------|---------|---|-----|----------|
| directive Identity Services E     Bookmarks     Bookmarks     Dashboard     do Context Visibility     Operations     Policy     Administration | Add External Connector       Welcome     Connector Definition       Connector Definition     Account Configurations       Define Account Configurations     Identity Sync       Interview of the following fields are available in the Application window of your Duo portal.<br>Enter the required details to create a connection. For more information regarding likey, skey<br>and Hostname, visit https://uni.com       API Hostname<br>spi-beeffec5.duosecurity.com | Q    | <u></u> | 0 | ¢   | <u>A</u> |
| Interactive Features                                                                                                    | Admin API<br>Key<br>DIRBTZBBAUXURIDPZKZB<br>Key<br>Authentication API<br>Key<br>DIRKD56VTRA7ZUF69093<br>Key<br>Test Connection                                                                                                    | Back |         | Ν | IX9 |          |
|                                                                                                    | - Exit Wizard                                                                                                    | Back |         | N | ext |          |

ISE DUO 마법사 3

Test Connection(연결 테스트)을 클릭합니다. Test Connection(연결 테스트)이 성공하면 Next(다음)를 클릭할 수 있습니다.

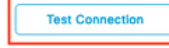

Exit Wizard

ck Next

ISE DUO 마법사 4

ID 동기화를 구성합니다. 이 프로세스는 이전에 제공된 API 자격 증명을 사용하여 선택한 Active Directory 그룹의 사용자를 DUO 계정으로 동기화합니다. Active Directory Join Point를 선택합니다. Next(다음)를 클릭합니다.

✤ 참고: Active Directory 컨피그레이션이 문서 범위에 속하지 않습니다. ISE를 Active Directory와 통합하려면 이 문서를 따르십시오.

| ≡                          | alialia Identity Services Er                                                                           | gine Add External Connector                                                                                                    | Q    | ۵ | 0 | ¢    | A |
|----------------------------|----------------------------------------------------------------------------------------------------|----------------------------------------------------------------------------------------------------|------|---|---|------|---|
| 日<br>日<br>同<br>米<br>日<br>品 | Bookmarks<br>Dashboard<br>Context Visibility<br>Operations<br>Policy<br>Administration<br>Work Centers | Welcome       Connector Definition       Account Configurations       Identity Sync       5       AD Groups       6       Summary         Identity Sync         Configure user data sync between the Microsoft Active Directories in your Cisco ISE and a connection destination.         Name<br>DYO-SYNC |      |   |   |      |   |
| 0                          | Interactive Features                                                                                   | Name         Source           asa         asa.com           example         example.com                                                                                                    |      |   |   |      |   |
|                            |                                                                                                    | C Exit Witzard                                                                                                    | Back |   |   | Next |   |

ISE DUO 마법사 5

사용자를 DUO와 동기화하려는 Active Directory 그룹을 선택합니다. Next(다음)를 클릭합니다.

| ≡           | dentity Services E                                           | ngine Add External Connector                                                                                                    | Q    | ۵ ۵ | ) C  | ۹ |
|-------------|--------------------------------------------------------------|----------------------------------------------------------------------------------------------------|------|-----|------|---|
| н<br>11     | Bookmarks<br>Dashboard                                       | Welcome Connector Definition Account Configurations Identity Sync 5 AD Groups 6 Summary                                                                                                    |      |     |      |   |
| 回<br>火<br>日 | Context Visibility<br>Operations<br>Policy<br>Administration | Select Groups from Active Directory<br>Select the groups that you need to sync between Cisco ISE and Duo. Edit an existing AD<br>group from the following list, or add a new AD group in the Active Directory window and then<br>refresh this window. |      |     |      |   |
| 4           | Work Centers                                                 | Name Source                                                                                                    |      |     |      |   |
| 0           | Interactive Features                                         | example.com/Users/DUO Group     example       example.com/Builtin/Administrators     example                                                                                                    |      |     |      |   |
|             |                                                              | Exit Wizard                                                                                                    | Back |     | Next |   |

ISE DUO 마법사 6

### 설정이 올바른지 확인하고 Done(완료)을 클릭합니다.

| ≡                     | dentity Services Er                                                          | ngine Add External Connector                                                                                         | ۹    | ۵ ( | ) ¢  | A |
|-----------------------|------------------------------------------------------------------------------|----------------------------------------------------------------------------------------------------|------|-----|------|---|
| н<br>11               | Bookmarks<br>Dashboard                                                       | Welcome       Connector Definition       Account Configurations       Identity Sync       AD Groups       6          |      |     |      |   |
| 回<br>火<br>日<br>品<br>日 | Context Visibility<br>Operations<br>Policy<br>Administration<br>Work Centers | Summary Connection Connection Name DUO-MFA VPN TACACS                                                                |      |     |      |   |
| 0                     | Interactive Features                                                         | > Define Account Configurations     Edit       API Hostname     api-b5eft8c5.dusecurity.com       Authentication API |      |     |      |   |
|                       |                                                                              | Esit Wizard                                                                                                    | Back |     | Done |   |

ISE DUO 마법사 7

### DUO에 사용자 등록

✤ 참고: DUO User Enrollment(DUO 사용자 등록)는 이 문서의 범위에 속하지 않습니다. 사용자 등록에 대한 자세한 내용은 <u>이</u> 문서를 참조하십시오. 이 문서에서는 수동 사용자 등록을 사용 합니다.

DUO 관리 대시보드를 엽니다. Dashboard(대시보드) > Users(사용자)로 이동합니다. ISE에서 동기

### 화된 사용자를 클릭합니다.

| circe DUC                                |                             |                                     |                      | Q Search                  | Acca<br>Cisc        | unt   ③ Help 🛛 A Eugene Korneychuk      |
|------------------------------------------|-----------------------------|-------------------------------------|----------------------|---------------------------|---------------------|-----------------------------------------|
| Dashboard<br>Device Insight V            | Dashboard > Users           |                                     |                      |                           | Directory Sync   Im | port Users   Bulk Enroll Users Add User |
| Policies ~<br>Applications ~             | Need to activate a replacer | ent phone? Learn more about Reactiv | ating Duo Mobile 🖸.  |                           |                     |                                         |
| Single Sign-On 🗸                         | 2<br>Total Users            | 1<br>Not Enrolled                   | 1<br>Inactive Users  | O O<br>Trash Bypass Users |                     | O<br>Locked Out                         |
| Add User                                 | Select (0) ~                |                                     |                      |                           | Export ~            | Q Search                                |
| Pending Enrollments<br>Bulk Enroll Users | Username •                  | Name                                | Email                | Phones                    | Tokens Status       | Last Login                              |
| Import Users                             | alice                       | alice                               | alice@wonderland.com | 1                         | Active              | Nov 14, 2023 1:43 AM                    |
| Directory Sync<br>Bypass Codes           | D bob                       | bob                                 |                      |                           | Active              | Never authenticated                     |
| Groups ~                                 | 2 total                     |                                     |                      |                           |                     |                                         |
| Endpoints ~                              |                             |                                     |                      |                           |                     |                                         |
| 2FA Devices $\checkmark$                 |                             |                                     |                      |                           |                     |                                         |
| Administrators ~                         |                             |                                     |                      |                           |                     |                                         |
| Trusted Endpoints                        |                             |                                     |                      |                           |                     |                                         |
| Trust Monitor 🗸 🗸                        |                             |                                     |                      |                           |                     |                                         |
| Reports ~                                |                             |                                     |                      |                           |                     |                                         |

```
DUO 등록 1
```

아래로 스크롤하여 전화기로 이동합니다. Add Phone(전화기 추가)을 클릭합니다.

| Phones<br>You may rearrange the phones by dragging and dropping in the table. Learn more about activating a replacement phone C <sup>*</sup> . | Add Phone |
|----------------------------------------------------------------------------------------------------|-----------|
| This user has no phones. Add one.                                                                                                    |           |

DUO 등록 2

전화 번호를 입력하고 Add Phone(전화 추가)을 클릭합니다.

| Dashboard<br>Device Insight | ~                 | Dashboard > Users > | bob > Add Phone                      |
|-----------------------------|-------------------|---------------------|--------------------------------------|
| Policies                    | ~                 | i Learn more        | about Activating Duo Mobile 급.       |
| Applications                | $\sim$            | _                   |                                      |
| Single Sign-On              | $\sim$            | Туре                | Phone                                |
| Users                       | ^                 |                     | Tablet                               |
| Add User                    |                   |                     |                                      |
| Pending Enrollr             | nents             | Phone number        | Show extension field                 |
| Bulk Enroll Use             | Bulk Enroll Users |                     | Optional. Example: *+1 201-555-5555* |
| Import Users                |                   |                     |                                      |
| Directory Sync              |                   |                     | Add Phone                            |
| Bypass Codes                |                   |                     |                                      |

### 정책 집합 구성

### 1. 인증 정책 구성

Policy(정책) > Policy Set(정책 집합)로 이동합니다. MFA를 활성화하려는 정책 집합을 선택합니다. 기본 인증 ID 저장소를 Active Directory로 사용하여 인증 정책을 구성합니다.

| ≡ tabala Id | lentity S | Service   | es Engine          | Policy / Policy Sets                                                                       | Q          | ۵ ۵  | ) C   A |
|-------------|-----------|-----------|--------------------|--------------------------------------------------------------------------------------------|------------|------|---------|
| JU          | √Authe    | ntication | Policy(3)          |                                                                                            |            |      |         |
| 5           | ۲         | Status    | Rule Name          | Conditions Use                                                                             |            | Hite | Actions |
| 18<br>N     | Q         | Search    |                    |                                                                                            |            |      |         |
| ×           |           |           |                    | E Wired MAB                                                                                | 0          |      |         |
| <b>a</b> 0  |           | ٢         | MAB                | OR D Vireless_MA8 > Options                                                                |            | 0    | 贷       |
| 4           |           |           |                    | All_User_ID_Stores                                                                         | 0          |      |         |
| 0           |           | 0         | Dot1X              | Image: Wired_s02.1X           Image: Wired_s02.1X           Image: Wired_s02.1X    Options |            | 1    | (ĝ)     |
|             |           |           |                    | example                                                                                    | <b>a</b> ~ | 1    |         |
|             |           | 0         | DUO Authentication | Radius-NAS-Port-Type EQUALS Virtual     Options                                            |            |      | ¢3      |
|             |           |           |                    | All_User_ID_Stores                                                                         | ∞ ~        |      |         |
|             |           | ٥         | Default            | > Options                                                                                  |            | 7    | 贷       |
|             |           |           |                    |                                                                                            |            |      |         |

정책 설정 1

2. MFA 정책 구성

ISE에서 MFA가 활성화되면 ISE 정책 세트의 새 섹션을 사용할 수 있습니다. MFA Policy(MFA 정책)를 확장하고 +를 클릭하여 MFA 정책을 추가합니다. 선택한 MFA 조건을 구성합니다. 앞서 사용 섹 션에서 구성한 DUO-MFA를 선택합니다. Save(저장)를 클릭합니다.

| Policy Sets -> Default         Reset         Reset Policyset Hitcounts         S                                                                                                    | •    |
|----------------------------------------------------------------------------------------------------|------|
|                                                                                                    |      |
| E Dashboard Status Policy Set Name Description Conditions Allowed Protocols / Server Sequence                                                                                                    | Hits |
| 10 Context Visibility                                                                                                    |      |
| X Operations                                                                                                    |      |
| Policy     Default     Default     De | 75   |
| Administration >Authentication Policy(3)                                                                                                    |      |
| Image: Work Centers     VMFA Policy(1)                                                                                                    |      |
| Interactive Features         Use         Hits         Active Features                                                                                                    | ons  |
| Q, Search                                                                                                    |      |
| DUO-MFA 🥖                                                                                                    | ٦    |
| DUO Rule     E Cisco-VPN3000-CVPN3000/ASA/PX7x-Tunnel-Group-Name EQUALS RA     Options     O                                                                                                    | ł    |
| > Authorization Policy - Local Exceptions                                                                                                    |      |
| > Authorization Policy - Global Exceptions                                                                                                    |      |
| > Authorization Policy(15)                                                                                                    |      |
|                                                                                                    |      |
|                                                                                                    |      |
| Reset                                                                                                    | •    |

ISE 정책

참고: 위에서 구성한 정책은 Tunnel-Group Named RA를 사용합니다. RA 터널 그룹에 연결된 사용자는 MFA를 수행해야 합니다. ASA/FTD 구성은 이 문서의 범위에 포함되지 않습니다. ASA/<u>FTD</u>를 구성하려면 이 문서를 사용하십시오

#### 3. 권한 부여 정책 구성

Active Directory 그룹 조건 및 선택한 권한으로 권한 부여 정책을 구성합니다.

| ≡ : | te Identity Services Engine | Policy / Policy Sets                                        |                  | Q                | ۍ ۵  | <b>с</b>   я |
|-----|-----------------------------|-------------------------------------------------------------|------------------|------------------|------|--------------|
|     | ~Authorization Policy(16)   |                                                             |                  |                  |      |              |
|     |                             |                                                             | Results          |                  |      |              |
| 11  | ( Status Rule Name          | Conditions                                                  | Profiles         | Security Groups  | Hits | Actions      |
| *   | Q. Search                   |                                                             |                  |                  |      |              |
| U   | DUO Authorization Rule      | A example-ExternalGroups EQUALS example.com/Users/DUO Group | PermitAccess 🖉 + | Select from list | + s  | (2)          |
| 8-  |                             |                                                             |                  |                  |      |              |

정책 설정 3

제한 사항

이 문서를 작성하는 시점:

1. DUO 푸시 및 전화만 2단계 인증 방법으로 지원됩니다.

2. 그룹이 DUO 클라우드에 푸시되지 않으며 사용자 동기화만 지원됩니다.

3. 다음 다단계 인증 활용 사례만 지원됩니다.

- VPN 사용자 인증
- TACACS+ 관리자 액세스 인증

## 다음을 확인합니다.

Cisco Secure Client를 열고 Connect(연결)를 클릭합니다. 사용자 이름과 비밀번호를 입력하고 OK를 클릭합니다.

| Sisco Secure Client   BSNS-ASA5516-8                  | ×              |                                                                    |                  |
|-------------------------------------------------------|----------------|--------------------------------------------------------------------|------------------|
| Please enter your username and password.<br>Group: RA | ~              |                                                                    |                  |
| Username: bob                                         |                |                                                                    |                  |
| Password:                                             |                |                                                                    |                  |
| ОК                                                    | ancel          | t –                                                                |                  |
|                                                       | Please<br>BSNS | Connect VPN:<br>e enter your username and password.<br>S-ASA5516-8 | Connect          |
|                                                       |                |                                                                    |                  |
|                                                       | \$ ①           |                                                                    | altalta<br>cisco |

VPN 클라이언트

사용자 모바일 장치는 DUO 푸시 알림을 받아야 합니다. 승인. VPN 연결이 설정되었습니다.

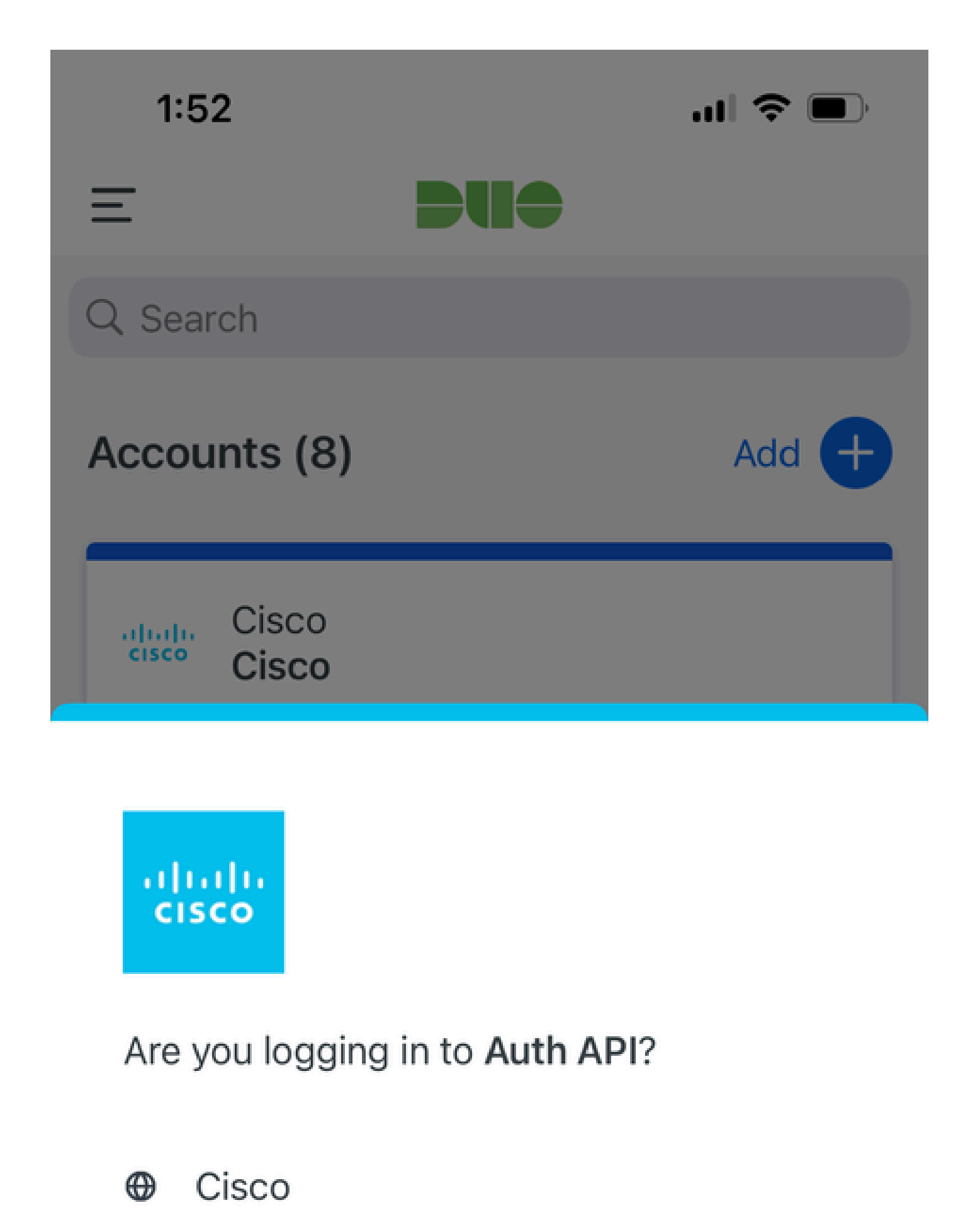

- ⊙ 1:52 PM
- °, pop

| MFA 관련 로<br>그               | 정책 엔진   | ise-psc.log              | DuoMfaAuthApiUtils -::::- Duo Client Manager에 요<br>청을 제출했습니다.<br>DuoMfaAuthApiUtils —> Duo 응답                                       |
|-----------------------------|---------|--------------------------|----------------------------------------------------------------------------------------------------|
| 정책 관련 로그                    | 포트-JNI  | prrt-<br>management.lc   | RadiusMfaPolicyRequestProcessor<br>JacacsMfaPolicyRequestProcessor                                                                  |
| 인증 관련 로그                    | 런타임 AAA | prrt-server.log          | MfaAuthenticator::onAuthenticateEvent<br>MfaAuthenticator::sendAuthenticateEvent<br>MfaAuthenticator::onResponseEvaluatePolicyEvent |
| DUO 인증, ID<br>동기화 관련 로<br>그 |         | duo-sync-<br>service.log |                                                                                                    |

이 번역에 관하여

Cisco는 전 세계 사용자에게 다양한 언어로 지원 콘텐츠를 제공하기 위해 기계 번역 기술과 수작업 번역을 병행하여 이 문서를 번역했습니다. 아무리 품질이 높은 기계 번역이라도 전문 번역가의 번 역 결과물만큼 정확하지는 않습니다. Cisco Systems, Inc.는 이 같은 번역에 대해 어떠한 책임도 지지 않으며 항상 원본 영문 문서(링크 제공됨)를 참조할 것을 권장합니다.